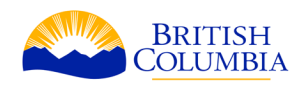

# Using your Title Overlap Report to understand Federal Transfer of Administration and Control Interests using the Integrated Land Resource Registry.

Your Title Overlap Report (TOR) lists Federal Transfer of Administration and Control information as numbers associated with an Interest Parcel SID (spatial Identifier). Use this SID in the ILRR (Integrated Land Resource Registry) to find out more information on the parcel.

# Logging on to the ILRR

Mining clients using Mineral Titles Online will have a Business BCeID.

Click on **Logon to ILRR** under External Business Users and enter your corresponding BCeID user id and password.

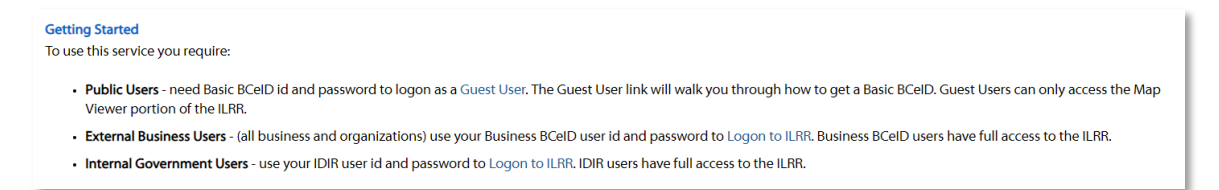

**Note**: If you do not have a BCeID, you can <u>register for a BCeID account</u> that will allow you to have access to multiple online government services and will provide convenience, security, and privacy.

You can still access ILRR as a Guest User but you may have limited access to the data available.

# **ILRR Main Menu**

Once you arrive to the main menu, there will be a series of options available: Map Inquiry, Query Interest Record, Survey Parcel Search, Custom Status, and My Queries and Notifications.

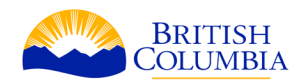

## Select one of the following items to continue.

| Map Inquiry                  | Select an area of interest using an interactive map tool and generate a status report.                                                           |
|------------------------------|----------------------------------------------------------------------------------------------------|
| Query Interest<br>Record     | Search for interests using an ILRR Interest Identifier or Agency Record Identifier and generate a status report.                                 |
| Survey Parcel<br>Search      | Search for survey parcels using legal description parameters.                                                                                    |
| Custom Status                | Build a custom status query to identify all interests that meet a set of parameters such as<br>Interest Type, Holder, Size, Status and Location. |
| My Queries and Notifications | Save and share queries to generate status reports.                                                                                               |
| Public Reports               | Generate a conflict and/or constraint report based on an ILRR Interest location, area of interest, shapefile or Geomark URL.                     |
| Business Reports             | Access Line of Business Reports.                                                                                                    |
|                              |                                                                                                    |

Click on **Query Interest Record**. Query Interest Record allows the user to search for interests using the agency record (business) or ILRR interest identifier.

# **Query Interest Record**

Once you click on Query interest record, you will need to choose between ILRR Interest Identifier or Agency Record Identified. Select **Agency Record Identifier**, Click Next

| Step 1: Select your search parameters.         |  |  |  |  |  |
|------------------------------------------------|--|--|--|--|--|
| Choose one of the following parameter options. |  |  |  |  |  |
| ILRR Interest Identifier                       |  |  |  |  |  |
| Agency Record Identifier                       |  |  |  |  |  |
|                                                |  |  |  |  |  |

Select Crown Land Tenures and Interests, Click Next

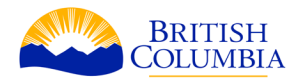

### Step 2:

If you would like to continue with this query type, select a group from the list below. If not, try the 'Map Inquiry' or 'Custom Status' menu options.

| <ul> <li>Archaeological Sites</li> </ul>      |
|-----------------------------------------------|
| Crown Contaminated Sites                      |
| Crown Land Tenures and Interests              |
| Forest Tenures and Designations               |
| Guide Outfitter Areas                         |
| Mineral, Placer and Coal Tenures and Reserves |
| Oil and Gas Applications                      |
| Parks, Protected Areas, and Reserves          |
| Petroleum Tenures                             |
| Silviculture Obligations                      |
| Trapline Coverages                            |
| Water Tenures and Interests                   |
| O Unknown                                     |
|                                               |
|                                               |
|                                               |
| Back Next                                     |
|                                               |

Select the radio button for **Disposition Transaction SID**.

- Enter the **Interest Parcel SID** number listed in the **Title Overlap Report** into the **Disposition Transaction SID** field
- Click Submit

| Step 1:<br>The following parameter has been selected: Agency Record Identifier                                                                      |        |              |  |  |  |  |
|----------------------------------------------------------------------------------------------------|--------|--------------|--|--|--|--|
| Step 2:<br>The following interest group has been selected: Crown Land Tenures<br>and Interests                                                      |        |              |  |  |  |  |
| Step 2A:<br>Select the applicable Agency Record Identifier from the list below and<br>enter the record identifier value in the corresponding field. |        |              |  |  |  |  |
| 🔘 File Number                                                                                                    |        | e.g. 1405848 |  |  |  |  |
| Document Number                                                                                                    |        | e.g. 922611  |  |  |  |  |
| <ul> <li>Disposition Transaction<br/>SID</li> </ul>                                                                                                 | 803222 | e.g. 807779  |  |  |  |  |
| Back                                                                                                    |        | Submit       |  |  |  |  |
|                                                                                                    |        |              |  |  |  |  |

# Once the Generate Report pop-up box appears, click **Next**

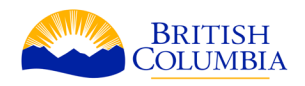

| Select one of the following:         Identifier:       Interest Record:         Identifier:       Interest Record:         Issuing Agency       Status         ILRR Interest       Type         Responsible Agency       Select an Issuing Agency Business Identifier:         Primary business identifier for agency       All business identifiers for an agency         Report Description       Select one of the following:         Output Format       Select one of the following:         Screen       File                                                                                                    |                    |                                       |                             |                                             |                             | Help 🔞  |
|----------------------------------------------------------------------------------------------------|--------------------|---------------------------------------|-----------------------------|---------------------------------------------|-----------------------------|---------|
| Sort Order By       Identifier:       Interest Record:         Issuing Agency       Status         ILRR Interest       Type         Responsible Agency       Select an Issuing Agency Business Identifier:         Primary business identifier for agency       All business identifiers for an agency         All business identifiers for an agency       All business identifiers for an agency         Output Format       Select one of the following:         Screen       File       Batch                                                                                                    |                    | Select one of the                     | following:                  |                                             |                             |         |
| Sort Order By <ul> <li>Issuing Agency</li> <li>Status</li> <li>Type</li> <li>Responsible Agency</li> </ul> Identifier(s)          Select an Issuing Agency Business Identifier: <ul> <li>Primary business identifier for agency</li> <li>All business identifiers for an agency</li> <li>All business identifiers for an agency</li> </ul> Report Description          Select one of the following: <ul> <li>Screen</li> <li>File</li> <li>Batch</li> </ul>                                                                                                    |                    | Identifier:                           | Interest Red                | ord:                                        |                             |         |
| ILRR Interest       Type         Responsible Agency         Identifier(s)         Primary business identifier for agency         All business identifiers for an agency         Report Description         Select one of the following:         © Screen       File         Batch                                                                                                    | Sort Order By      | Issuing Agency                        | Status                      |                                             |                             |         |
| Identifier(s)       Select an Issuing Agency Business Identifier:         Identifier(s)       Primary business identifier for agency         Identifier(s)       Primary business identifier for agency         Identifier(s)       Primary business identifier for agency         Identifier(s)       Image: Image: Ima                                                                                                    |                    | ILRR Interest                         | 🔘 Туре                      |                                             |                             |         |
| Identifier(s)       Select an Issuing Agency Business Identifier: <ul> <li>Primary business identifier for agency</li> <li>All business identifiers for an agency</li> </ul> Report Description <ul> <li>Select one of the following:</li> <li>Screen</li> <li>File</li> <li>Batch</li> </ul>                                                                                                    |                    |                                       | Respons                     | ible Agency                                 |                             |         |
| Identifier(s) <ul> <li>Primary business identifier for agency</li> <li>All business identifiers for an agency</li> </ul> Report Description <ul> <li>Select one of the following:</li> <li>Screen</li> <li>File</li> <li>Batch</li> </ul>                                                                                                    |                    | Select an Issuing                     | J Agency Bu                 | siness Identifier:                          |                             |         |
| Output Format     Select one of the following:     Screen     File     Batch     Screen     File     Batch     Screen     Screen     S | Identifier(s)      | Primary busine                        | ss identifier f             | or agency                                   |                             |         |
| Report Description       Image: Comparison of the following:         Output Format       Select one of the following:         Image: Comparison of the following:       Image: Comparison of the following:         Image: Comparison of the following:       Image: Comparison of the following:         Imag                                                                                                    |                    | All business ide                      | ntifiers for ar             | agency                                      |                             |         |
| Select one of the following:       Output Format       Screen       File                                                                                                    |                    |                                       |                             |                                             |                             |         |
| Output Format     Select one of the following:            © Screen      File                                                                                                    | D                  |                                       |                             |                                             |                             |         |
| Output Format Select one of the following: Screen  File Batch                                                                                                    | Report Description |                                       |                             |                                             |                             |         |
| Select one of the following:           Image: Screen Image: Screen Image: Scree                                         |                    |                                       |                             |                                             | <b>T</b>                    |         |
| Output Format         Image: Screen         File         Batch                                                                                                    |                    | Select one of the                     | following:                  |                                             |                             |         |
|                                                                                                    | Output Format      | Screen                                | 🔘 File                      | Batch                                       |                             |         |
| Please protect the information of a confidential and sensitive nature.                                                                                                    | You have reques    | sted a report that may<br>Please prot | include inf<br>ect the info | ormation of a confid<br>rmation accordingly | lential and sensitive<br>'. | nature. |

Review your report by selecting the hyperlinked number under the **ILRR Interest Identifier** heading.

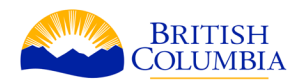

| Generate Report : Summary Help                                                                                                    |                                                 |        |            |                                                 |  |  |  |  |
|----------------------------------------------------------------------------------------------------|-------------------------------------------------|--------|------------|-------------------------------------------------|--|--|--|--|
| Report Results                                                                                                    |                                                 |        |            |                                                 |  |  |  |  |
| 1 Interest Record(s) found.       Printer Version         □       Map Viewer         □       Create Status Report         □       Create Overlay Report         □       Create Overlay Report |                                                 |        |            |                                                 |  |  |  |  |
| Select VILRR Interest Identifier Agency                                                                                                    | Business Identifier                             |        | 🔻 Туре     | <ul> <li>Responsible</li> <li>Agency</li> </ul> |  |  |  |  |
| 199079 LWBC                                                                                                    | Disp Trans SID : 803222<br>FILE NUMBER: 0000000 | ACTIVE | MISCELL-TA | FLNR                                            |  |  |  |  |
|                                                                                                    |                                                 |        |            |                                                 |  |  |  |  |

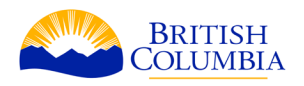

# Generate Report : Detail

This report may contain information of a confidential and sensitive nature. Please protect the information accordingly.

## Back

# Interest Interest ILRR Interest Identifier: 199079 Interest Status: Issuing Agency Identifier: 2 Sensitive Record: Interest Type: MISCELLANEOUS LAND USES TRANSFER OF ADMINISTRATION/CONTROL DPR Registry Name: CROWN LANDS DPS System ID: TANTALIS Interest Description: OTHER

| Interest Description:        | OTHER                                                                         |                  |   |  |
|------------------------------|-------------------------------------------------------------------------------|------------------|---|--|
| Issuing Agency:              | and and Water BC Inc.                                                         |                  |   |  |
| Issuing Agency Interest ID:  | 103222                                                                        |                  |   |  |
| Responsible Agency:          | Ministry of Forests, Lands, Natural Resource Operations and Rural Development |                  |   |  |
| Interest Area in Hectares:   | 105.2645                                                                      | Area Calculated: | N |  |
| Conditions and Restrictions: |                                                                               |                  | • |  |

|                  |            |                  | Information from the Title Overlap Report                            |
|------------------|------------|------------------|----------------------------------------------------------------------|
| Interest Date:   | 1938/07/29 | Request Date:    |                                                                      |
| Term Start Date: | 1938/07/29 | Term End Date:   | Federal<br>Transfer Of<br>Administration Interest Parcel SID: 803222 |
| Term Duration:   |            | Term Duration !! | And Control:                                                         |
| Term Details:    |            |                  |                                                                      |
|                  | ·          | ~                |                                                                      |

| Business neys  |         |  |
|----------------|---------|--|
| Disp Trans SID | 803222  |  |
| FILE NUMBER    | 0000000 |  |

### Interest Holders

| Name:                     | CROWN INDIGENOUS RELATIONS AND NORTHERN AFFAIRS CANADA |   |   |  |  |
|---------------------------|--------------------------------------------------------|---|---|--|--|
| Regulatory Approval Date: | 2019/10/03 Source System Recording Date:               |   |   |  |  |
| Registration Date:        | 1999/02/01 Expiry Date:                                |   |   |  |  |
| Address:                  | 600-1138 MELVILLE ST                                   | • | • |  |  |
| City:                     | VANCOUVER Country: CANADA                              |   |   |  |  |
| Province/State:           | BC Postal Code: V6E4S3                                 |   |   |  |  |
| E-mail:                   |                                                        |   |   |  |  |
| Phone Number:             |                                                        |   |   |  |  |
| Capacity:                 | Billing and Primary Contact Percentage:                |   |   |  |  |
| Business Number:          | ORG2019                                                |   |   |  |  |
| Туре:                     | ORGANIZATION                                           |   |   |  |  |
| System ID:                | 1                                                      |   |   |  |  |

### Locations

| Issuing Agency Location ID: | 803372     | Accuracy:                     |  |
|-----------------------------|------------|-------------------------------|--|
| Regulatory Approval Date:   | 1999/09/30 | Source System Recording Date: |  |
| Expiry Date:                |            |                               |  |

Help

ACTIVE

Ν